附件 3

# 四川文理学院自考考生报考流程

建议使用谷歌浏览器或者火狐浏览器

1、 登录四川省教育考试院高等教育自学考试管理信息系统考生端:

(1) 使用谷歌浏览器或者火狐浏览器输入网址:https://zk.sceea.cn/

(2) 输入验证码——>获取排队号(如下图)

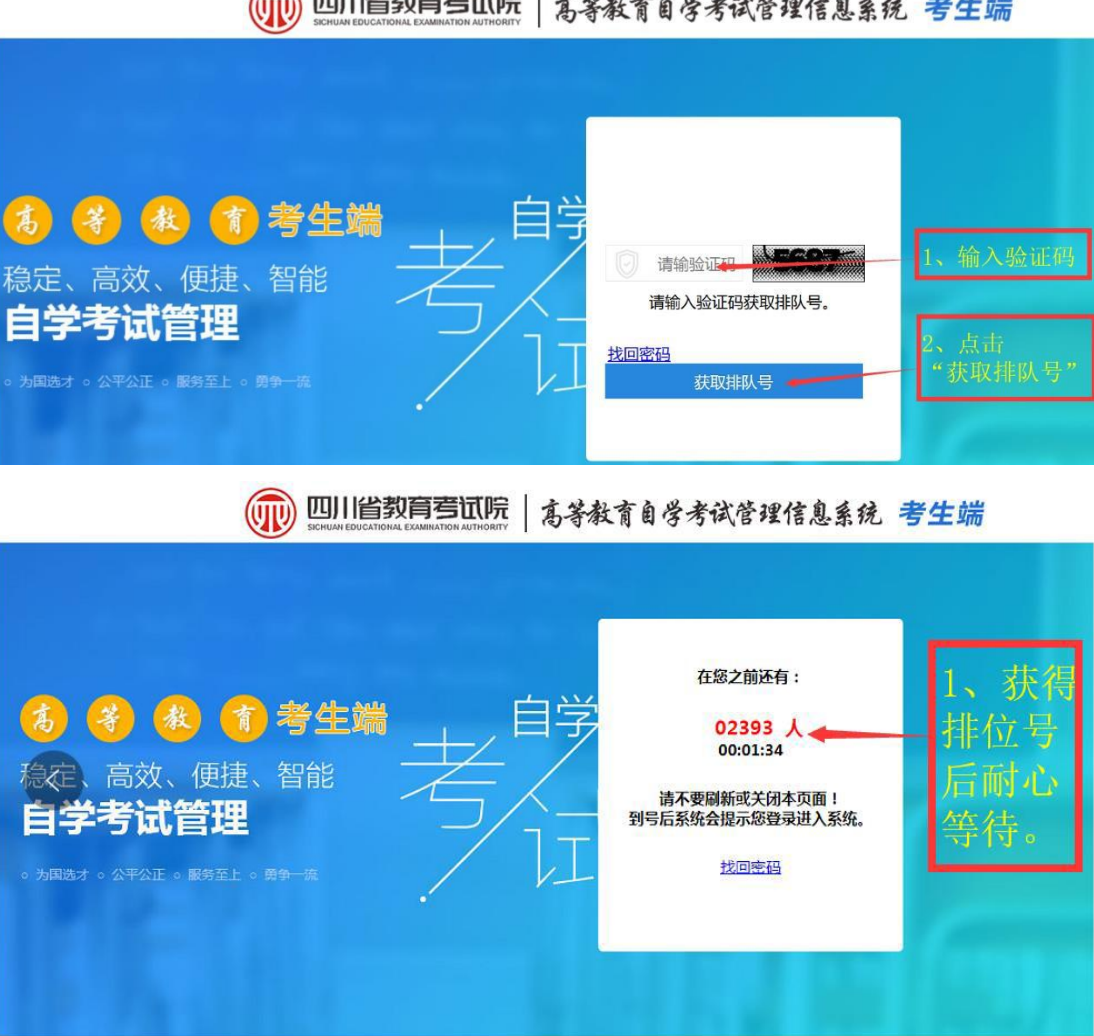

🗰 四川省教育亭讯院 | 高等教育自学考试管理信息系统 考生端

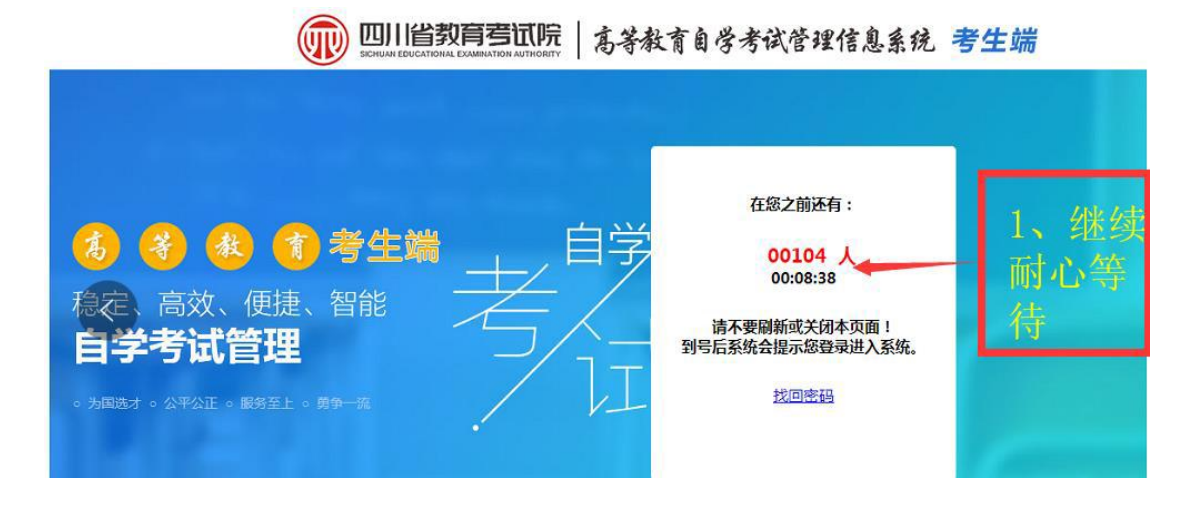

(3) 输入账号和密码登录

账号:身份证号码

密码:初始密码为身份证号码后6位

若考生忘记密码,则找回密码或由助学站点老师重置密码

|                                                                                                    | 等教育自学考试管理信息系统 考生端                                                                                                    |
|----------------------------------------------------------------------------------------------------|----------------------------------------------------------------------------------------------------|
| <ul> <li>(5) (多) (秋) (香) 考生端</li> <li>稳定、高效、便捷、智能</li> <li>自学考试管理</li> <li>5 为用誌オ・ 公平公正・ 展3至上。 房9進</li> </ul> | 请在2分钟之内完成登录!         否则将会重新排队! 01:24         公         公         此回密码         登录         找回密码         登录         3、输入密码(初始密码是身份证号后6位)         考生注册         1、点击"登录" |

2、 激活应用型自考准考证

| 川川省教育    | <sup>运</sup> 一 <sup>家用两位</sup>                                                                                                    |                                                                                                    |                                                                                                    | <b>VE-5817</b>                                                                                                    | ÷π±α ⇒                                                                                                    | ≤≠±>±≖                                                                                                    | 北去                                                                                                    | 纳弗                                                                                                    | 杏沟 -                                                                                                    | <b>火</b> 笹谷1                                                                                                    |
|----------|----------------------------------------------------------------------------------------------------|----------------------------------------------------------------------------------------------------|----------------------------------------------------------------------------------------------------|----------------------------------------------------------------------------------------------------|----------------------------------------------------------------------------------------------------|----------------------------------------------------------------------------------------------------|----------------------------------------------------------------------------------------------------|----------------------------------------------------------------------------------------------------|----------------------------------------------------------------------------------------------------|----------------------------------------------------------------------------------------------------|
|          | MINATION AUTHORITY                                                                                                    |                                                                                                    |                                                                                                    | 准有证                                                                                                    | 切快 考                                                                                                    | 江加加                                                                                                    | 扳否                                                                                                    | 级资                                                                                                    | <b>旦</b> 仰 ~                                                                                                    | ち相官                                                                                                    |
| E激活      |                                                                                                    |                                                                                                    |                                                                                                    |                                                                                                    |                                                                                                    | B                                                                                                    | 策文件                                                                                                    |                                                                                                    |                                                                                                    |                                                                                                    |
|          | 考生姓名:                                                                                                    |                                                                                                    | 1、点                                                                                                    | ,<br>"准考证                                                                                                    | 切换"                                                                                                    | 没有标                                                                                                    | 目关文件                                                                                                    |                                                                                                    |                                                                                                    |                                                                                                    |
|          | 报考专业:                                                                                                    |                                                                                                    |                                                                                                    |                                                                                                    |                                                                                                    |                                                                                                    |                                                                                                    |                                                                                                    |                                                                                                    |                                                                                                    |
| :        | 报名市州:<br>报名区县:                                                                                                    |                                                                                                    | 2、点                                                                                                    | "切换准                                                                                                    | 考证"                                                                                                    | 1                                                                                                    |                                                                                                    |                                                                                                    |                                                                                                    |                                                                                                    |
| 考证       | 认证手机;                                                                                                    |                                                                                                    |                                                                                                    |                                                                                                    |                                                                                                    |                                                                                                    |                                                                                                    |                                                                                                    |                                                                                                    |                                                                                                    |
| 考证       | 认证邮箱:                                                                                                    |                                                                                                    |                                                                                                    |                                                                                                    |                                                                                                    |                                                                                                    |                                                                                                    |                                                                                                    |                                                                                                    |                                                                                                    |
|          |                                                                                                    |                                                                                                    |                                                                                                    |                                                                                                    |                                                                                                    |                                                                                                    |                                                                                                    |                                                                                                    |                                                                                                    |                                                                                                    |
| _        |                                                                                                    |                                                                                                    |                                                                                                    |                                                                                                    |                                                                                                    |                                                                                                    |                                                                                                    |                                                                                                    |                                                                                                    |                                                                                                    |
| 通知公告     |                                                                                                    |                                                                                                    |                                                                                                    |                                                                                                    |                                                                                                    |                                                                                                    |                                                                                                    |                                                                                                    |                                                                                                    |                                                                                                    |
|          |                                                                                                    |                                                                                                    |                                                                                                    |                                                                                                    |                                                                                                    |                                                                                                    |                                                                                                    |                                                                                                    |                                                                                                    |                                                                                                    |
|          |                                                                                                    |                                                                                                    |                                                                                                    |                                                                                                    |                                                                                                    |                                                                                                    |                                                                                                    |                                                                                                    |                                                                                                    |                                                                                                    |
|          |                                                                                                    |                                                                                                    |                                                                                                    |                                                                                                    |                                                                                                    |                                                                                                    |                                                                                                    |                                                                                                    |                                                                                                    |                                                                                                    |
|          |                                                                                                    |                                                                                                    |                                                                                                    |                                                                                                    |                                                                                                    |                                                                                                    |                                                                                                    |                                                                                                    |                                                                                                    |                                                                                                    |
|          |                                                                                                    |                                                                                                    |                                                                                                    |                                                                                                    |                                                                                                    |                                                                                                    |                                                                                                    |                                                                                                    |                                                                                                    |                                                                                                    |
|          |                                                                                                    |                                                                                                    |                                                                                                    |                                                                                                    |                                                                                                    |                                                                                                    |                                                                                                    |                                                                                                    |                                                                                                    |                                                                                                    |
| 1止列表     | 白仏証                                                                                                    | -                                                                                                    | ₩々▲                                                                                                    | 소리가 수                                                                                                    | */+**                                                                                                    | n e                                                                                                    |                                                                                                    |                                                                                                    |                                                                                                    |                                                                                                    |
| 30211820 | ÷31177 ME →                                                                                                    | 1 -                                                                                                    | X±fa -                                                                                                    | 5₩ ▼                                                                                                    | <b>亏主突</b> 加<br>社会型                                                                                                    | - U                                                                                                    |                                                                                                    |                                                                                                    |                                                                                                    |                                                                                                    |
| 80021932 |                                                                                                    |                                                                                                    | -                                                                                                    | 物流管理                                                                                                    | 应用型                                                                                                    |                                                                                                    |                                                                                                    |                                                                                                    |                                                                                                    |                                                                                                    |
|          |                                                                                                    |                                                                                                    |                                                                                                    |                                                                                                    |                                                                                                    |                                                                                                    |                                                                                                    |                                                                                                    |                                                                                                    | _                                                                                                    |
| 1、应      | 用型专业                                                                                                    | <b>と</b> 考生:                                                                                                    | 选考生                                                                                                    | 主类别                                                                                                    | 为")                                                                                                    | 应用                                                                                                    | 型"                                                                                                    | 的准                                                                                                    | 主考证                                                                                                    | :                                                                                                    |
|          |                                                                                                    |                                                                                                    |                                                                                                    |                                                                                                    | -                                                                                                    |                                                                                                    |                                                                                                    |                                                                                                    |                                                                                                    |                                                                                                    |
|          | 由准老道                                                                                                    | 正后占                                                                                                    | 击"行                                                                                                    | 确定"                                                                                                    |                                                                                                    |                                                                                                    |                                                                                                    |                                                                                                    |                                                                                                    |                                                                                                    |
| 2、选      | 11年75月                                                                                                    |                                                                                                    |                                                                                                    |                                                                                                    |                                                                                                    |                                                                                                    |                                                                                                    |                                                                                                    | 1                                                                                                    |                                                                                                    |
| 2、选      |                                                                                                    | ш/н ЛМ                                                                                                    |                                                                                                    |                                                                                                    |                                                                                                    |                                                                                                    |                                                                                                    |                                                                                                    | ✔ 确                                                                                                    | 定 🥑                                                                                                    |
| 2、选      |                                                                                                    |                                                                                                    |                                                                                                    |                                                                                                    | _                                                                                                    |                                                                                                    |                                                                                                    |                                                                                                    | ✔ 确                                                                                                    | 定] [7                                                                                                    |
| 2、选      |                                                                                                    |                                                                                                    |                                                                                                    |                                                                                                    |                                                                                                    |                                                                                                    |                                                                                                    |                                                                                                    | ✔ 确                                                                                                    |                                                                                                    |
|          | <ul> <li>講演活</li> <li>等证</li> <li>等证</li> <li>章证</li> <li>章证</li> <li>童知公告</li> <li>御知公告</li> <li>御田公告</li> <li>御田公告</li> <li>御田公告</li> <li></li></ul> | 講講       **生姓名:         服考专业:       服考专业:         服名市州:       服名区县:         「服名区县:       小证手却         登证       小证手却         登证       小证邮箱:         登如公告      > 选择准考证         「福子证●」       身份证●         30211820 | 講講       ※         第       第         第       第         第       第         第       第         第       1         第       1         第       1         第       1         第       1         第       1         1       1         1       1         1       1         1       1         1       1         1       1         1       1         1       1         1       1         1       1         1       1         1       1         1       1         1       1         1       1         1       1         1       1         1       1         1       1         1       1         1       1         1       1         1       1         1       1         1       1         1       1         1       1 <tr td="">     &lt;</tr> | 武法     武法     武法     武法     北京     北京     北京市州:     北京市州:     北京石田県:     北京石田県:     北京石田県     北市明箱:     北田明箱:     北田明箱:     北田明箱:     北田明箱:     北田明祖     北田明祖     北田明祖     北田明祖     北田明祖     北田明祖     北田明祖     北田明祖     北田明祖     北田明祖     北田明祖     田山     北西明祖     七     北田明祖     田山     七     田山     七     田山     七     田山     七     田山     七     七 | 武法     张浩     长生姓名:    北京"准考证"     报考专业:     报名运员:    见文点"切换准要证"     认证书和     认证书和     认证书和     认证邮箱:     ①     ①     ①     ①     ①     ①     ①     ①     ①     ①     ①     ①     ③     ①     ③     ③     ③     ③     ③     ③     ③     ③     ③     ③     ③     ③     ③     ③     ③     ③     ③     ③     ③     ③     ③     ③     ③     ③     ③     ③     ③     ③     ③     ③     ③     ③     ③     ③     ③     ③     ③     ③     ③     ③     ③     ③     ③     ③     ③     ③     ③     ③     ③     ③     ③     ③     ③     ③     ③     ③     ③     ③     ③     ③     ③     ③     ③     ③     ③     ③     ③     ③     ③     ③     ③     ③     ③     ③     ③     ③     ③     ③     ③     ③     ③     ③     ③     ③     ③     ③     ③     ③     ③     ③     ③     ③     ③     ③     ③     ③     ③     ③     ③     ③     ③     ③     ⑤     ③     ③     ③     ⑤     ③     ⑤     ③     ⑤     □     □     □     □     □     □     □     □     □     □     □     □     □     □     □     □     □     □     □     □     □     □     □     □     □     □     □     □     □     □     □     □     □     □     □     □     □     □     □     □     □     □     □     □     □     □     □     □     □     □     □     □     □     □     □     □     □     □     □     □     □     □     □     □     □     □     □     □     □     □     □     □     □     □     □     □     □     □     □     □     □     □     □     □     □     □     □     □     □     □     □     □     □     □     □     □     □     □     □     □     □     □     □     □     □     □     □     □     □     □     □     □     □     □     □     □     □     □     □     □     □     □     □     □     □     □     □     □     □     □     □     □     □     □     □     □     □     □     □     □     □     □     □     □     □     □     □     □     □     □     □     □     □     □     □     □     □     □     □     □     □     □     □     □     □     □     □     □     □     □     □     □     □     □     □     □     □     □     □     □     □     □     □     □     □     □     □     □     □     □     □     □     □     □     □     □     □ | **生姓名:       1、点"准考证切换"         服者专业:       服者专业:         服名区县:       2、点"切换准考证"         *证       认证邮箱:         *证       认证邮箱:         **       **         **       **         **       **         **       **         **       **         **       **         **       **         **       **         **       **         **       **         **       **         **       **         **       **         **       **         **       **         **       **         **       **         **       **         **       **         **       **         **       **         **       **         **       **         **       **         **       **         **       **         **       **         **       **         **       **         **       **         **       ** <td< td=""><td>I       点 "准考证切换"         沒有         沒有</td><td>政策文件         ※生姓名:       1、点"准考证切换"         服考专业:       服务专业:         服名匹息:       2、点"切换准考证"         WUTHER       3.000000000000000000000000000000000000</td><td>政策文件         考生姓名:       1、点"准考证切换"         服考专业:       服务市州:         服名区目:       2、点"切换准考证"         WITELL       2、点"切换准考证"         WITELL       2         WITELL       2         WITELL       2         WITELL       2         WITELL       2         WITELL       2         WITELL       2         WITELL       2         WITELL       2         WITELL       2         WITELL       2         WITELL       2         WITELL       2         WITELL</td><td>政策文件         ※       ※       ※       ※       ※       ※       ※       ※       ※       ※       ※       ※       ※       ※       ※       ※       ※       ※       ※       ※       ※       ※       ※       ※       ※       ※       ※       ※       ※       ※       ※       ※       ※       ※       ※       ※       ※       ※       ※       ※       ※       ※       ※       ※       ※       ※       ※       ※       ※       ※       ※       ※       ※       ※       ※       ※       ※       ※       ※       ※       ※       ※       ※       ※       ※       ※       ※       ※       ※       ※       ※       ※       ※       ※       ※       ※       ※       ※       ※       》       》       》       》       》       》       》       》       》       》       》       》       》       》       》       》       》       》       》       》       》       》       》       》       》       》       》       》       》       》       》       》       》       》       》       》       》       》<!--</td--></td></td<> | I       点 "准考证切换"         沒有         沒有 | 政策文件         ※生姓名:       1、点"准考证切换"         服考专业:       服务专业:         服名匹息:       2、点"切换准考证"         WUTHER       3.000000000000000000000000000000000000 | 政策文件         考生姓名:       1、点"准考证切换"         服考专业:       服务市州:         服名区目:       2、点"切换准考证"         WITELL       2、点"切换准考证"         WITELL       2         WITELL       2         WITELL       2         WITELL       2         WITELL       2         WITELL       2         WITELL       2         WITELL       2         WITELL       2         WITELL       2         WITELL       2         WITELL       2         WITELL       2         WITELL | 政策文件         ※       ※       ※       ※       ※       ※       ※       ※       ※       ※       ※       ※       ※       ※       ※       ※       ※       ※       ※       ※       ※       ※       ※       ※       ※       ※       ※       ※       ※       ※       ※       ※       ※       ※       ※       ※       ※       ※       ※       ※       ※       ※       ※       ※       ※       ※       ※       ※       ※       ※       ※       ※       ※       ※       ※       ※       ※       ※       ※       ※       ※       ※       ※       ※       ※       ※       ※       ※       ※       ※       ※       ※       ※       ※       ※       ※       ※       ※       ※       》       》       》       》       》       》       》       》       》       》       》       》       》       》       》       》       》       》       》       》       》       》       》       》       》       》       》       》       》       》       》       》       》       》       》       》       》       》 </td |
|          |                                                                                                    |                                                                                                    |                                                                                                    |                                                                                                    |                                                                                                    |                                                                                                    |                                                                                                    |                                                                                                    |                                                                                                    |                                                                                                    |

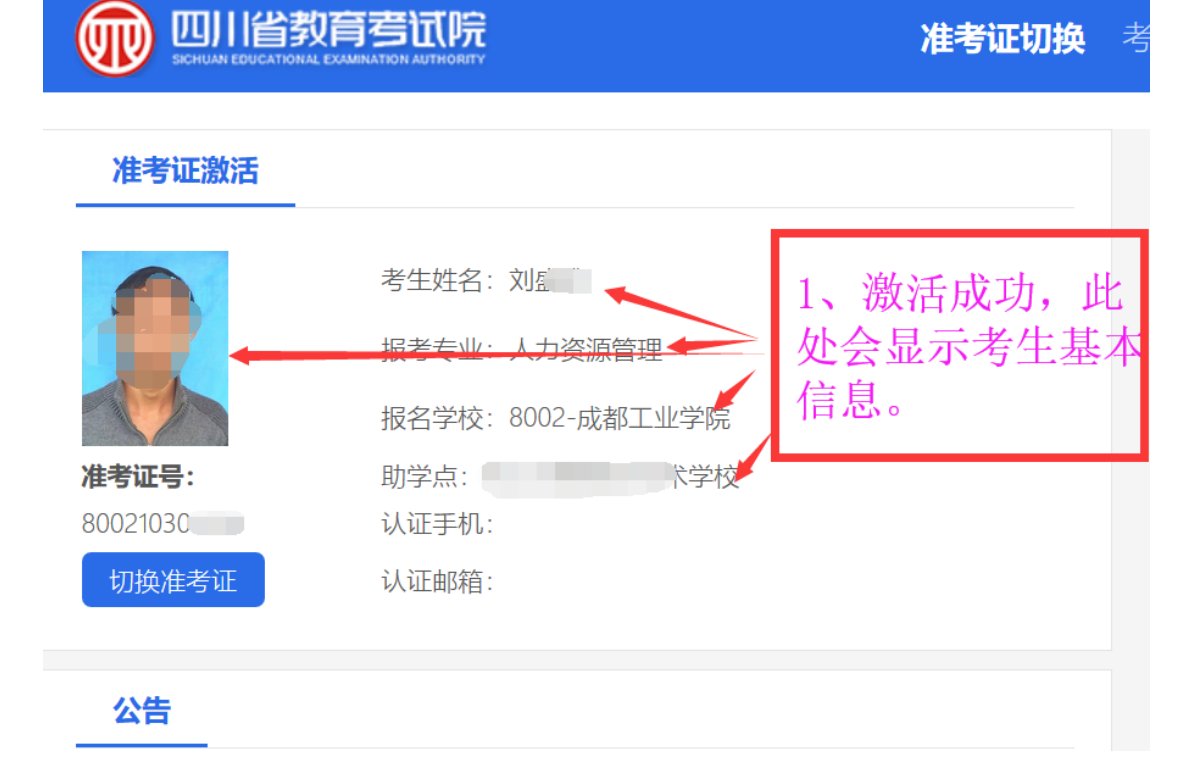

#### 3、 课程报考

#### (1) 进入报考

|          |                                                            | 准考证切扣      | 奂 考生注册      | 报考缴到                                    | 患 查询     | 考籍管理 |
|----------|------------------------------------------------------------|------------|-------------|-----------------------------------------|----------|------|
| 报考管      | 寶理                                                         | 1、 ,       | 京"报考"       | ]                                       |          |      |
| 16.<br>A | <b>统考笔试报考</b><br>功能描述<br>2019-09-06 09:00至2019-09-09 18:00 | 2、 点<br>进入 | 京统考笔试<br>【》 | 报考后的<br>3考等法据<br><sup>功能描述</sup><br>未开考 | "进入'     | 2    |
|          | <b>实践课报考(英语听说)</b><br>功能描述<br>未开考                          | 进入         | 海秀          | <b>省考机考报</b> 考<br>功能描述<br>未开考           | 2        |      |
| <b></b>  | <b>毕业论文报考</b><br>功能描述<br>未开考                               | 进入         | <u>清</u> 考  | <b>省考机考报</b> 等<br>功能描述<br>未设置打印时        | <b>Š</b> |      |

#### (2) 选择报考课程

| ← → C 企 ○ 火狐官方站点 ● 新手上路 □ | <ol> <li>④ 四川省教育考试院 (CN) │</li> <li>常用网址 </li> </ol> | nttps://zk. <b>sceea.cn</b> /grou | p/ks/-3?p_p_i | d= | # E | … ☆ | l    | ∥ 🗊 | ٢ | <b>4 9</b> | り<br>移动版 | 版书 |
|---------------------------|------------------------------------------------------|-----------------------------------|---------------|----|-----|-----|------|-----|---|------------|----------|----|
|                           |                                                      | 准考证切换                             | 考生注册          | 报考 | 缴费  | 查询  | 考籍管理 |     |   | 王家汶        |          | 退  |

| <br>HT - S | COLOR THE |  |
|------------|-----------|--|
| <br>位子     | EIF       |  |

|                          |    | 选择课程 | 1、点"选择课程" |    |
|--------------------------|----|------|-----------|----|
| 时间                       | 专业 | 课程   | 报考费用      | 操作 |
| 2019-10-19 (9:00-11:30)  |    |      |           | 撤销 |
| 2019-10-19 (14:30-17:00) |    |      |           | 撤销 |
| 2019-10-20 (9:00-11:30)  |    |      |           | 撤销 |
| 2019-10-20 (14:30-17:00) |    |      |           | 撤销 |

| 旧尽           |                            |              |         |                           |             |                 | × |
|--------------|----------------------------|--------------|---------|---------------------------|-------------|-----------------|---|
| 业名称          | マ物流管理                      | 选择           |         |                           |             |                 |   |
|              | 考试时间                       | 专业编码 💲       | 专业名称    | 课程编码 💲                    | 课程名称        | 报考费用            |   |
|              | 2019-10-19 9:00            | H630903      | 物流管理    | 00018                     | 计算机应用基础     | 35              |   |
|              | 2019-10-19 9:00            | H630903      | 家就报来去业  |                           | ( 単法発 要 报 老 | 的专业             |   |
|              | 2019-10-19 <del>9.80</del> | H630903      | 初流管理    | 日7月1日7月1月1日<br>03700      | 思想道德修养与法    | 32<br>H 1 2 TIL |   |
|              | 2019-10-19 14:30           | H630903 2, ± | 先扬振毒的课程 | ,同20一考试时间                 | ] 侯羲选一门 课   | 程5              |   |
| $\checkmark$ | 2019-10-19 14:30           | H630908      | 里程准择空比后 | <del>07037</del><br>占"确认" | 信息技术与物流管    | 35              |   |
|              | 2019-10-19 14:30           | H\$30903     | 物流管理    |                           | 物流案例与实训     | 35              |   |
|              | 2019-10-20 9:00            | H630903      | 物流管理    | 12656                     | 毛泽东思想和中国    | 35              |   |
|              | 2019-10-20 9:00            | H630903      | 物流管理    | 07802                     | 采购管理与库存控    | 35              |   |
| $\checkmark$ | 2019-10-20 9:00            | H630903      | 物流管理    | 00182                     | 公共关系学       | 35              |   |
|              | 2019-10-20 9:00            | H630903      | 物流管理    | 07032                     | 运输与配送       | 35              |   |
|              | 2019-10-20 9:00            | H630903      | 物流管理    | 00041                     | 基础会计学       | 35              |   |

报考管理

| 时间                       | 专业   | 课程        | 报考费用 | 操作 |
|--------------------------|------|-----------|------|----|
| 2019-10-19 (9:00-11:30)  | 物流管理 | 物流数学      | 35   | 撤销 |
| 2019-10-19 (14:30-17:00) | 物流管理 | 信息技术与物流管理 | 35   | 撤销 |
| 2019-10-20 (9:00-11:30)  | 物流管理 | 公共关系学     | 35   | 撤销 |
| 2019-10-20 (14:30-17:00) | 物流管理 | 英语(—)     | 35   | 撤销 |

### (3) 选择报考考点(统考课程考试才选择)

|                                   |                         | 选择课程               |                                         |                                         |
|-----------------------------------|-------------------------|--------------------|-----------------------------------------|-----------------------------------------|
| 时间                                | 专业                      | 课程                 | 报考费用                                    | 操作                                      |
| 2019-10-19 (9:00-11:30)           | 物流管理                    | 物流数学               | 35                                      | 撤销                                      |
| 2019-10-19 (14:30-17:00)          | 物流管理                    | 信息技术与物流管理          | 35                                      | 撤销                                      |
| 2019-10-20 (9:00-11:30)           | 物流管理                    | 公共关系学              | 35                                      | 撤销                                      |
| 2019-10-20 (14:30-17:00)          | 物流管理                    | 英语(一)              | 35                                      | 撤销                                      |
|                                   |                         |                    | 1                                       |                                         |
| н<br>ж                            | 择                       | 1、点"选择"            |                                         |                                         |
| 犍为县                               | 夹江县                     |                    | 峨边县                                     | 马边县                                     |
| 2019-10-19 (9:00-11:30)剩余: 472    | 2019-10-19 (9:00-11:30) | 剩余:301 2019-10-    | 19 (9:00-11:30)剩余: 256                  | 2019-10-19 (9:00-11:30)剩余: 57           |
| 2019-10-19 (14:30-17:00)剩余: 499   | 2019-10-19 (14:30-17:00 | )剩余: 328 2019-10-1 | 9 (14:30-17:00)剩余: 250                  | 2019-10-19 (14:30-17:00)剩余: 60          |
| 2019-10-20 (9:00-11:30)剩余: 465    | 2019-10-20 (9:00-11:30) | 剩余: 297 2019-10-   | 20 (9:00-11:30)剩余: 261                  | 2019-10-20 (9:00-11:30)剩余: 54           |
| 2019-10-20 (14:30-17:00)剩余: 493   | 2019-10-20 (14:30-17:00 | )剩余: 324 2019-10-2 | 20 (14:30-17:00)剩余:260                  | 2019-10-20 (14:30-17:00)剩余: 53          |
|                                   | _                       |                    | 1                                       | г — т                                   |
|                                   | 信息                      |                    | ×                                       |                                         |
| 时间                                | 地市州编                    | 嗣 ≑ 地市州名称          | <sup>т</sup>                            | 操作                                      |
| 2019-10-19 (9:00-11:30)           | # 01                    | 成都市                | Â                                       | 撤销                                      |
| 2019-10-19 (14:30-17:00)          | ¥ 💽 03                  | 自贡市                |                                         | 撤销                                      |
| 2019-10-20 (9:00-11:30)           |                         | #841±12            |                                         | 撤销                                      |
| 2019-10-20 (14:30-17:00)          | * 0 05                  | 、选择要报考的地市          | 5州————————————————————————————————————  | 撤销                                      |
|                                   |                         |                    | =                                       |                                         |
| tratalal 📃                        | 06 2                    | 、点"佣认"德阳市          | _                                       |                                         |
|                                   | 07                      | 编阳市                | 1 A A A A A A A A A A A A A A A A A A A |                                         |
|                                   | 08                      | 广元市                |                                         | 马边县                                     |
| 2019-10-19 (9:00-11:30)剩余: 472    | 0 09                    | 遂宁市                |                                         | 2019-10-19 (9:00-11:30)剩余: 57           |
| 2019-10-19 (14:30-17:00)剰余: 499   |                         | 中江 羊               |                                         | 2019-10-19 (14:30-17:00)剩余: 60          |
| 2019-10-20 (9:00-11:30)剩余: 465    |                         | ЮТШ                |                                         | 2019-10-20 (9:00-11:30)剩余: 54           |
| 2019-10-20 (14:30-17:00)剩余: 493   |                         | 乐山市                |                                         | 2019-10-20 (14:30-17:00)剩余: 53          |
| 沐川县                               | 13                      | 南充市                | × T                                     | 沙湾区                                     |
| 2019-10-19 (9:00-11:30)剩余:56      |                         |                    |                                         | 2019-10-19 (9:00-11:30)剩余: 8            |
| 2019-10-19 (14:30-17:00)剩余: 61    |                         |                    | 确认                                      | 2019-10-19 (14:30-17:00)剩余: 15          |
|                                   |                         | 25.452(879         |                                         |                                         |
| 財債                                | 专业                      | 迎接                 | 招老费田                                    | a a c c c c c c c c c c c c c c c c c c |
| 2019-10-19 (9:00-11:30)           | 44                      | MAIT               |                                         | 微賞                                      |
| 2019-10-19 (14:30-17:00)          |                         |                    |                                         | 樹梢                                      |
| 2019-10-20 (9:00-11:30)           |                         |                    |                                         | 熱情                                      |
| 2019-10-20 (12:30-17:00)          |                         |                    |                                         | 微語                                      |
| 2019-10-20 (14.30-17.00)          |                         |                    |                                         | 284.593                                 |
| 市州自贡市                             | 选择                      |                    |                                         | 1、选择要报考的区县                              |
| 荣县                                | 自流井区                    |                    | 富顺县                                     | <b>若该区且沿右老试应位</b> 副4                    |
| 2019-10-19 (9·00-11·30)罰全・172     | 2019-10-19 (9-00-11-    | 30)剩全・71 2010-1    | 0-19 (9:00-11:30)剩余·37                  | 石区区区仅有写风座世则是                            |
| 2019-10-19 (14:30-17:00)利余・1/3    | 2019-10-19 (14-30-17-   | 2019-1             | 0-19 (14·30-17·00)利全・67                 | 州的区县。                                   |
| 2019-10-20 (9:00-11:30)剥全・170     | 2019-10-20 (9-00-11-    | 30)剩全:442019-1     | 0-20 (9:00-11:30)剩全: 35                 | ЛНИСАО                                  |
| 2010 10 20 (5:00 11:50) ASING 110 | 2013 10 20 (5.00 11.    | 2013               | (                                       |                                         |

2019-10-20 (14:30-17:00)剩余: 53

2019-10-20 (14:30-17:00)剩余:129

首页上一页1/1下一页尾页

2019-10-20 (14:30-17:00)剩余: 186

|                          |     | 选择课程               |         |
|--------------------------|-----|--------------------|---------|
| 时间                       | 专业  | 课程                 | 报考费用    |
|                          |     |                    |         |
| 2019-10-19 (14:30-17:00) |     |                    |         |
|                          |     |                    |         |
| 2019-10-20 (14:30-17:00) | 如果考 | 区容量不足! 将只能成功报考有容量时 | 间节点的课程! |
| 地市州自贡市                   | 选择  | 点"确定"              | 确定      |
| 荣县                       |     |                    |         |
|                          |     |                    |         |
|                          |     |                    |         |
|                          |     |                    |         |
|                          |     |                    |         |

| 时间                                                                                                    | 专业                                                                                          | 课程                                        |                                                 | 报考费用                                                               | 1               | 操作   |
|----------------------------------------------------------------------------------------------------|---------------------------------------------------------------------------------------------|-------------------------------------------|-------------------------------------------------|--------------------------------------------------------------------|-----------------|------|
|                                                                                                    |                                                                                             |                                           |                                                 |                                                                    |                 | 撤销   |
| 2019-10-19 (14:30-17:00)                                                                                                  |                                                                                             |                                           |                                                 |                                                                    |                 | 撤销   |
| 2019-10-20 (9:00-11:30) 2019-                                                                                             | 10-19 (9:00-11:30)在准考证:30211820                                                             | 00487下已报考! 2019-10                        | -19 (14:30-17:00)在                              | 准考证: 302118200487下                                                 | 已报考! 2019-10-20 | ) 撤销 |
| 2019-10-20 (14:30-17:00) (9:00-                                                                                           | .11:30)在准考证:302118200487下已报<br>目止此页面创建更多对话框                                                 | 考!2019-10-20 (14:30-1                     | 7:00)在准考证: 302                                  | 2118200487下已报考!                                                    |                 | 撤销   |
|                                                                                                    | 1、点"确定"                                                                                     |                                           |                                                 |                                                                    | 764.000         |      |
| 州自贡市                                                                                                    | 1、点"确定"                                                                                     |                                           |                                                 |                                                                    | ➡ 确定            |      |
| ## <b>自货市</b><br>荣县                                                                                                    | 1、点"确定"<br><sub>自流井区</sub>                                                                  |                                           |                                                 | 富顺县                                                                | ➡ 确定            |      |
| HT <u>自委市</u><br>荣县<br>2019-10-19 (9:00-11:30)剩余: 173                                                                     | 1、点"确定"<br>                                                                                 | <u>(</u><br>30)剩余: 71                     | 2019-10-19 ()                                   | 富顺县<br>9:00-11:30)剩余: 37                                           | → 确定            |      |
| H 自贡市<br>荣县<br>2019-10-19 (9:00-11:30)剩余: 173<br>2019-10-19 (14:30-17:00)剩余: 199                                          | 1、点"确定"<br>自流井区<br>2019-10-19 (9:00-11:3<br>2019-10-19 (14:30-17:0                          | 30)剩余: 71<br>20)剩余: 169                   | 2019-10-19 ( <sup>1</sup><br>2019-10-19 (1      | 富顺县<br>9:00-11:30)剩余: 37<br>4:30-17:00)剩余: 67                      | → 确定            |      |
| H <b>自贡市</b><br>荣县<br>2019-10-19 (9:00-11:30)剩余: 173<br>2019-10-19 (14:30-17:00)剩余: 199<br>2019-10-20 (9:00-11:30)剩余: 170 | 1、点"确定"<br>自流并区<br>2019-10-19 (9:00-11:3<br>2019-10-19 (14:30-17:0<br>2019-10-20 (9:00-11:3 | 5<br>30)剩余: 71<br>30)剩余: 169<br>30)剩余: 44 | 2019-10-19 (1<br>2019-10-19 (1<br>2019-10-20 (1 | 富顺县<br>9:00-11:30)剩余: 37<br>4:30-17:00)剩余: 67<br>9:00-11:30)剩余: 35 | → 确定            |      |

## (4) 课程报考缴费

| A 1.05m |        |              |               |      |               |            |             |           |          |       |           |
|---------|--------|--------------|---------------|------|---------------|------------|-------------|-----------|----------|-------|-----------|
| 个人信息    |        |              |               |      |               |            |             |           |          |       |           |
| 报考后     | 请在30分  | <b>}</b> 钟内缆 | (费! 超         | 过时间  | 将取消报考数        | 汉据释放       | 考位!         |           |          | _     |           |
| 推荐使     | 用谷歌汶   | 览器,          | 如支付i          | 遇到问题 | <b>፬,请换用谷</b> | 部浏览器       | 計新習         | 陆尝试! 🔸    |          | 1.    | 30分钟[     |
| 据老绅     | 時に まょう | 11加缴费        | 状态未           | 收变的情 | ション 清到見       | 宇确はじ       | T单已绝        | 弗成功 然后    | 清在       | 496-5 |           |
| 24/10   | オントウ   | 三% 弗州        | 太             | ~~~  | 300. 19730    |            |             |           |          | 级过    | д         |
| 241)1   | 기~/미브1 | 目幼女1/        | 101           |      |               |            |             |           |          |       |           |
| 姓名      |        | 准者证号         | 3(            |      | 身份证件类型        | 居民身份证      | 征件号码        |           |          | 2.    | 核対报え      |
| 性别      | 女      | 民族           | 汉             |      | 报名地市州         | 达州市        | 报名区县        | 达川区       |          | ~~`   | MALEN AL  |
| 学历      | 高中(駅高) | 考生类型         | 一类            |      | 报名形式          | 本地报名       | 考生类别        | 社会型       |          |       |           |
| 专业类型    | 61     | 专业层次         | 专科            |      | 专业名称          | 物流管理       | 专业方向        | /         |          | 3、    | 核对无i      |
| 报考信息    |        |              |               |      |               |            |             |           |          | 14    | " 确认 并    |
| deste   | dear   |              | Nan           | 10.0 |               | (24 em     | 000000-0-0- |           | 20004011 | ~~    | דכרש נועי |
| 考认      | 412    | R.           | 114)          | 476  | INT           | 10,4131/10 | 28/36/07/07 | 14125210  | 用外取的     |       |           |
| 192     | 自流并区   | 2019-10-19   | (9.00-11:30)  | 物流管理 | 物流数学          | 35         | 天忠灵         | 180.002   |          |       |           |
| 192     | 自流井区   | 2019-10-19   | (14:30-17:00) | 物流管理 | 信息技术与物流管理     | 35         | 未激费         | 信息技术与物流管理 |          |       |           |
|         | 自流井区   | 2019-10-20   | (9:00-11:30)  | 物流管理 | 公共关系学         | 35         | 未過炭         | 公共关系学     |          |       |           |
| 192     |        | 2019-10-20   | (14:30=17:00) | 物流管理 | 英迺(一)         | 35         | 未燃炭         | 英语(一)白学教程 |          |       |           |
| 192     | 自流并区   |              |               |      | -             |            |             |           |          |       |           |

|                           |                                                                                                    | <b>530分钟内缴费</b><br>歌 <b>浏炉器 加井</b><br>清 <b>出</b><br>5查看<br>1、再び                                 | 超过时间将<br>在计算到的第一                 | <b>取消报考数:</b><br><b>建场用公司</b><br> | 居释放主<br>你动仙女马<br>后将自动思<br>"<br>● 确定 | 学位! 日本(学校): 确认会 日本(教): 确认会 取消 10:2008 | <b>生 ニー・・・・・・・・・・・・・・・・・・・・・・・・・・・・・・・・・・・・</b> | 后请在          |           |        |
|---------------------------|----------------------------------------------------------------------------------------------------|-------------------------------------------------------------------------------------------------|----------------------------------|-----------------------------------|-------------------------------------|---------------------------------------|-------------------------------------------------|--------------|-----------|--------|
| <b>多宝支付</b><br>YEEPAY.COM | with and a second second seco | 95 813)<br>2014: 2014: 50 90 00: 11<br>2014: 50 90 - 50 90 00: 11<br>2014: 50 90 - 50 90 00: 11 | で出<br>(C) 修正代記(2)<br>(D) 年に代記(2) | 運行<br>物流数学<br>法自然水均的法数学           | 报考费用<br>35<br>35                    | 出現状态<br>未成共<br>未成共                    | 课程数55<br>他们数子<br>供用数大与物质管理                      | REXM<br>7X24 | 小时客服电话    | : 4001 |
| 订单总额:¥<br>温馨提示:已支         | 140.00<br>持金融社保卡支付                                                                                                    |                                                                                                 |                                  | 购买商品: i                           | 商品                                  | 订单号:Z                                 | P192302118200                                   | )487190905;  | 210413111 | 详情     |
| 银行卡快                      | 捷支付 / 无需                                                                                                    | 言开通网银                                                                                           |                                  |                                   |                                     |                                       |                                                 |              |           |        |
| 银行卡                       | 请输入个人银                                                                                                    | 衍卡号                                                                                             | 可用银行与                            | 同時                                |                                     |                                       |                                                 |              |           |        |
|                           |                                                                                                    |                                                                                                 |                                  |                                   |                                     |                                       |                                                 |              |           |        |

缴费完成即完成课程报考。